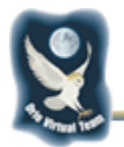

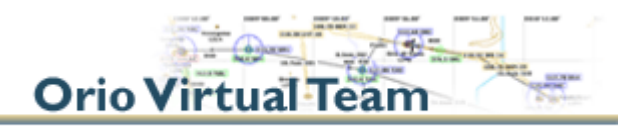

## Configurazione e Connessione in multiplayer sul Server FSHost V2.1

#### 16-11-2011

### Premesse

- 1. Il gruppo Orio Virtual Team ha utilizza due server **FSHost** denominati **OVT Free Flight** e **OVT Race**.
- 2. La connessione sul ser ver **OVT Race** viene utilizzata per le Ga re di precisione, mentre quella sul server **OVT Free Flight** per le rimanenti attività.
- 3. Se hai una stampante, ti consigliamo di stampare queste istruzioni.
- 4. Porta paz ienza perch é la prim a v olta dev i configurare alcu ne cose ch e in vece n el seguito non dovrai più fare.
- 5. **Se usi FSX**, per connetterti ai server **FSHost** devi anche scaricare **FSHostClient** per FSX come descritto nella pagina **Iscrizioni** del sito.
- 6. La connessione ad **FSHost** sia per **FSX** che per **FS2004** avviene su **rete privata VPN** che va installata e configurata così come descritto nel capitolo successivo.

### Primo passo: installazione rete VPN OVT

- 1. Scarica il file Rete\_VPNOVT.zip dal link che hai ricevuto via mail.
- 2. Scompatta in una cartella temporanea o sul desktop i tre file che trovi all'interno.
- 3. Lancia il programma **OpenVPN** tramite il file eseguibile **openvpn-2.2.1-install**.
- 4. Inizierà la procedura di installazione: nelle prime due schermate devi premere **Next** e poi **I Agree**, quindi apparirà la seguente schermata:

| 🔞 OpenVPN 2.2.1 Setup                                                |                                                                                                    |
|----------------------------------------------------------------------|----------------------------------------------------------------------------------------------------|
|                                                                      | hoose Components<br>hoose which features of OpenVPN 2.2.1 you want to install.                                                                               |
| Select the components to insta<br>service if it is running. All DLLs | II/upgrade. Stop any OpenVPN processes or the OpenVPN<br>are installed locally.                                                                              |
| Select components to install:                                        | OpenVPN User-Space Components  OpenVPN GUI  OpenVPN RSA Certificate Management Scripts  OpenVPN Service  OpenVPN File Associations  OpenSL DLLs  Description |
| Space required: 3.2MB                                                | Position your mouse over a component to see its description.                                                                                                 |
| Nullsoft Install System v2,46                                        | < Back Next > Cancel                                                                                                    |

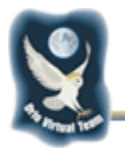

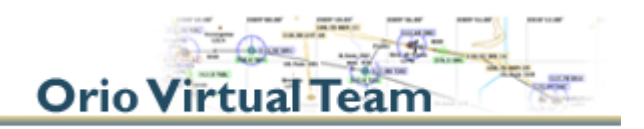

- 5. Seleziona tutti i compon enti tranne i t re come da f igura i qu ali non devono avere la corrispondente casellina contrassegnata; sono esattamente **OpenVPN RSA Certificate Management Scripts, OpenVPN Service** e **OpenVPN File Associations**.
- 6. Prosegui alla schermata successiva premendo **Next** e scegli quindi la cart ella d i destinazione (Es: C:\Programmi\OpenVPN), quindi premi **Install**.
- 7. Se du rante l' installazione t i app are u na sch ermata ch e ch iede l'autorizzazione ad installare il **Driver TAP-Win32 Provider V9 Schede di rete** dagliela e prosegui.
- 8. Nell'eventualità apparisse una schermata che avvisa che il soft ware che si sta installando non ha superato il testing del programma Window Logo, premi **Continua** (il software è stato testato dallo Staff di OrioVirtualTeam ed è sicuro).
- 9. Al termine dell'installazione potrebbe comparire (specialmente su Windows XP) un'icona simile a qu esta in basso a dest ra tra le ico ne di sistema: è normalissimo p oiché è appena stata installata una scheda di rete virtuale ed al momento non è connessa.
- 10. A questo punto vai nella cartella dove è st ato appena installato il software **OpenVPN** (dovrebbe trattarsi di c :/programmi/OpenVPN oppure c:/program files/OpenVPN) e se già non esistessero c rea due nuove cartelle e chiam ale **config** e **log**. N el caso esistessero già assicurati che siano vuote (elimina eventuali file readme all'interno).
- 11. Inserisci i files **ca.crt** e **ovt-client.ovpn** contenuti nel pacchetto **Rete\_VPNOVT.zip** all'interno della cartella **config** che hai precedentemente creato.

# Secondo passo: connessione alla rete VPN prima di connettersi ad FSHost

Ogni qual volta i ntendi connet terti al server multiplayer F SHost è n ecessario che effettui la seguente procedura:

- Lancia OpenVPN GUI che trovi nel percorso start > Tutti i programmi > OpenVPN oppure tramite l'icona che è stata creata sul desktop installando OpenVPN. Con i sistemi operativi Vista e Seven lancialo come Amministratore.
- 2. Apparirà tra le icone di sistema in ba sso a destra un'icona simile a questa rappresenta l'icona di stato di **OpenVPN**. Cliccaci sopra con il ta sto destro del mouse e seleziona l'opzione **Connect**.
- Inizia a questo punto l a fase di connessione, l'icona di sistema diventa simile a questa
  e ti verrà chiesto di inserire username e password: inserisci il tuo codice ICAO di iscrizione ad OVT (Es: I-WILZ). La password è la stessa di Teamspeak che hai ricevuto con la mail di iscrizione.
- 4. A qu esto pu nto t i v errà assegn ato u n in dirizzo ip all' interno della rete definita **ovt-client**, vu ol d ire ch e sei en trato regol armente n ella rete VP N. L' icona di st ato di **OpenVPN** assumerà una sembianza simile a questa:
- 5. A questo p unto procedi con il passo success ivo, tenendo presente che l'indiriz zo che dovrai inserire per connetterti ad FSHost è **10.8.0.1**

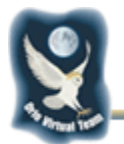

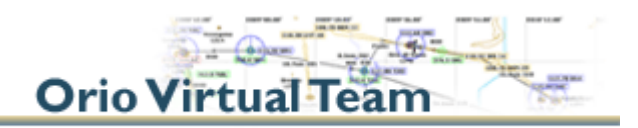

### Terzo passo: connessione ad FSHost per volare in gruppo

I part ecipanti ad un a sessione multiplayer s u **FSHost** si coll egheranno al serv er t ramite le funzioni del simulatore come descritto di seguito.

1. Una v olta attivato il men u Sessi one in Rete (<u>M ultiplayer Sessi on</u>) compi la i campi evidenziati nella figura seguente:

| Home glecatore                          | indirigzo IP                                                                              |
|-----------------------------------------|-------------------------------------------------------------------------------------------|
|                                         |                                                                                           |
| Sessioni                                | Commenti sulla sessione                                                                   |
|                                         |                                                                                           |
| Avviso ESRB: I've<br>durante la session | pedenza di ginen può sesses soggetta a vafazioni<br>o in linea.<br>Partecha some osservat |
| Zone.com (mo                            | estazioni clent) <u>O</u> rea <u>Bartecipa</u>                                            |

- 2. Nome giocatore. ATTENZIONE! E' l'identificativo ICAO che scegli qu ando ti iscrivi al gruppo e c he dovrai usare in ogni nostro vo lo. Se no n lo digiti correttamente, la tua identità non sarà ri conosciuta e quindi il volo non sarà valido al fine di alcuna classifica o gara.
- 3. Indirizzo IP. Dovrai sempre inserire 10.8.0.1
- 4. Clicca sul pulsante **CERCA** (**SEARCH**) e vedrai comparire **OVT Free Flight** e **OVT Race** nella casella sottostante.
- 5. Scegli a questo punto a quale delle due sessi oni di volo intendi partecipare, tenendo presente che solitame nte il server **OVT Race** viene ut ilizzato solo per le **gare di precisione strumentale**. Una volta selezio nata la sessi one di tuo interesse premi su **Partecipa** (Join) per connetterti nella sessione multiplayer.

Se la connessione è andata a buon fine vedrai apparire la chat di Flight Simulator. Nel caso in cui invece non do vessi visual izzare nessuna sezione p uoi provare ad entrar e nel menù **Impostazione Client (Client Settings**) e selezionare la porta 23456 o, in alternativa 23457.

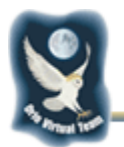

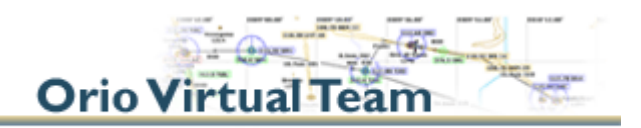

### Come concludere la sessione in rete VPN

Una volta terminato il volo e dopo aver spento Flight Simulator è possibile disconnettersi dalla sessione in rete VPN. Procedi così:

- Clicca con il tasto destro sull'icona 💆 e seleziona Disconnect; l'icona diventerà 🌅.
- 2. Clicca nuovamente col tasto destro l'icona di stato e seleziona Exit.
- 3. In alternativa è possibile selezionare Exit direttamente dall'icona 🜌.

### NOTA BENE

- Si consiglia vivamente prima di connettersi alla rete VPN di disabilitare la condivisione files e stampanti tramite le impostazioni del Firewall, agendo in questo modo:
  - per Windows XP: start > impost azioni > pan nello di con trollo > Windows Firewall. Selezionare la sch eda Eccezioni, quindi deselezionare l'opzione Condivisione file e stampanti. Co nfermare con Ok.
  - per Windows Seven/Vista: start > pannello di controllo > sistema e sicurezza > Windows Fi rewall. Sel ezionare nel menù di si nistra Impostazioni avanzate, selez ionare Regole in ingresso e ad ogni riga in cui compare File e stampanti ed è presente la spunta verde cliccare con il tasto destro del mouse Disabilita regola.
- Durante la permanenza su di un server FSHost di OVT è OBBLIGATORIO connettersi anche tramite il programma audio TeamSpeak.

**Orio Virtual Team**